## Outlook 365 メールの設定

## 新規設定手順

1. Outlook 365 を起動します。

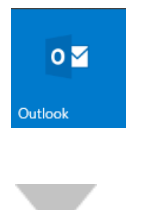

はじめて Outlook を起動した場合には、メールアドレス設定画面が表示されます。メールアドレスを入力し、詳細オプションの「自分で自分のアカウントを手動で設定」をチェックし、[接続]をクリックします。

| ×                             | ] [ |                                        | $\times$ |
|-------------------------------|-----|----------------------------------------|----------|
|                               |     | 02 Outlook                             |          |
|                               |     | 詳細設定                                   |          |
| o <mark></mark> Outlook       |     | Office 365 Outlook.com Exchange Google |          |
|                               |     |                                        |          |
| hogehoge@ドメイン                 |     |                                        |          |
|                               |     |                                        |          |
| 詳細オプション ヘ ✓ 自分で自分のアカウントを手動で設定 |     |                                        |          |
| 接続                            |     | 前に戻る                                   |          |
|                               |     |                                        |          |

詳細設定の画面では「POP」を選択してください。

2回目以降の起動画面の場合、メニューの[ファイル]をクリックし、ア カウントの追加ボタンをクリックしてください。 [POP アカウントの設定]画面が表示されます。
 赤枠の受信メールサーバ、送信メールサーバ、送信メールポートを確認し、[次へ]をクリックします。

|                                                                                           | ×                        |                               | ×        |
|-------------------------------------------------------------------------------------------|--------------------------|-------------------------------|----------|
| POP アカウントの設定<br>hogehoge@ドメイン                                                             | (別のユーザー)                 | POP アカウントの設定<br>hogehoge@ドメイン | (別のユーザー) |
| 受信メール<br>サーバー mail.ドメイン<br>このサーバーでは暗号化された接続 (SSL/TLS) が<br>し セキュリティで保護されたパスワード認証 (SPA) での | ポート 110<br>必要<br>コグオンが必要 | ۲۲٫۵–۴<br>*******             | •        |
| 送信メール<br>サーバー mail.ドメイン<br>暗号化方法 <u>なし ・</u><br>ロセキュリティで保護されたパスフード認証 (SPA) での             | ポート 587<br>ユヴオンが必要       |                               |          |
| メッセージ配信                                                                                   | 参照                       |                               |          |
| 前に戻る                                                                                      | 次へ                       | 前に戻る                          | 接続       |

受信メールサーバ、送信メールサーバは mail.ドメイン と入力してくだ さい。(例:mail.lampworks.jp) 送信メールポートは 25 → 587 に変更してください。 パスワードはあらかじめメールアカウントに対して割り当てたパスワー ドを入力してください。(アルファベットの大文字小文字の入力に注意し てください)

| 受信メールサーバ<br>送信メールサーバ | どちらも mail.に続けてメールアドレスの@の右側を<br>mail.ドメイン と入力してください。<br>例)mail.lampworks.jp |
|----------------------|----------------------------------------------------------------------------|
| 送信メールポート             | 25 → 587 に変更してください。                                                        |

4. メールアドレスが追加されます。

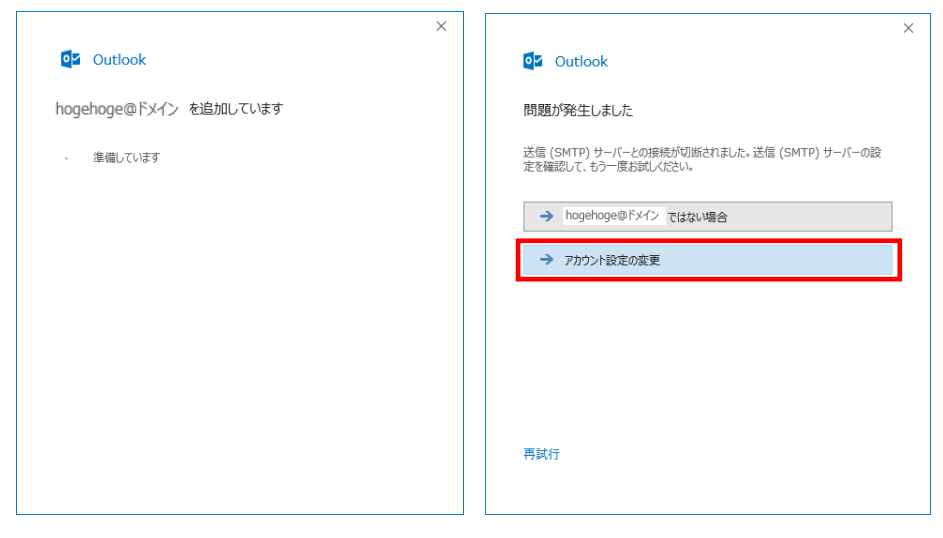

※「問題が発生しました」が表示された場合はアカウント設定の変更を選択し、3番から再度やり直してください。

 「アカウントが正常に追加されました」が表示されれば OK です。
 「OutlookMobile をスマートフォンにも設定する」のチェックを外し、完了 ボタンをクリックしてください。

| アカウント | が正常に追加されました                 |    |
|-------|-----------------------------|----|
|       | <b>POP</b><br>hogehoge@ドメイン |    |
|       |                             |    |
|       |                             |    |
|       |                             |    |
| 別のメール | アドレスを追加                     |    |
| メール   | アドレス                        | 次へ |
|       | 詳細オプション 🔺                   |    |
|       | ✓ 自分で自分のアカウントを手動で設定         |    |
|       |                             |    |

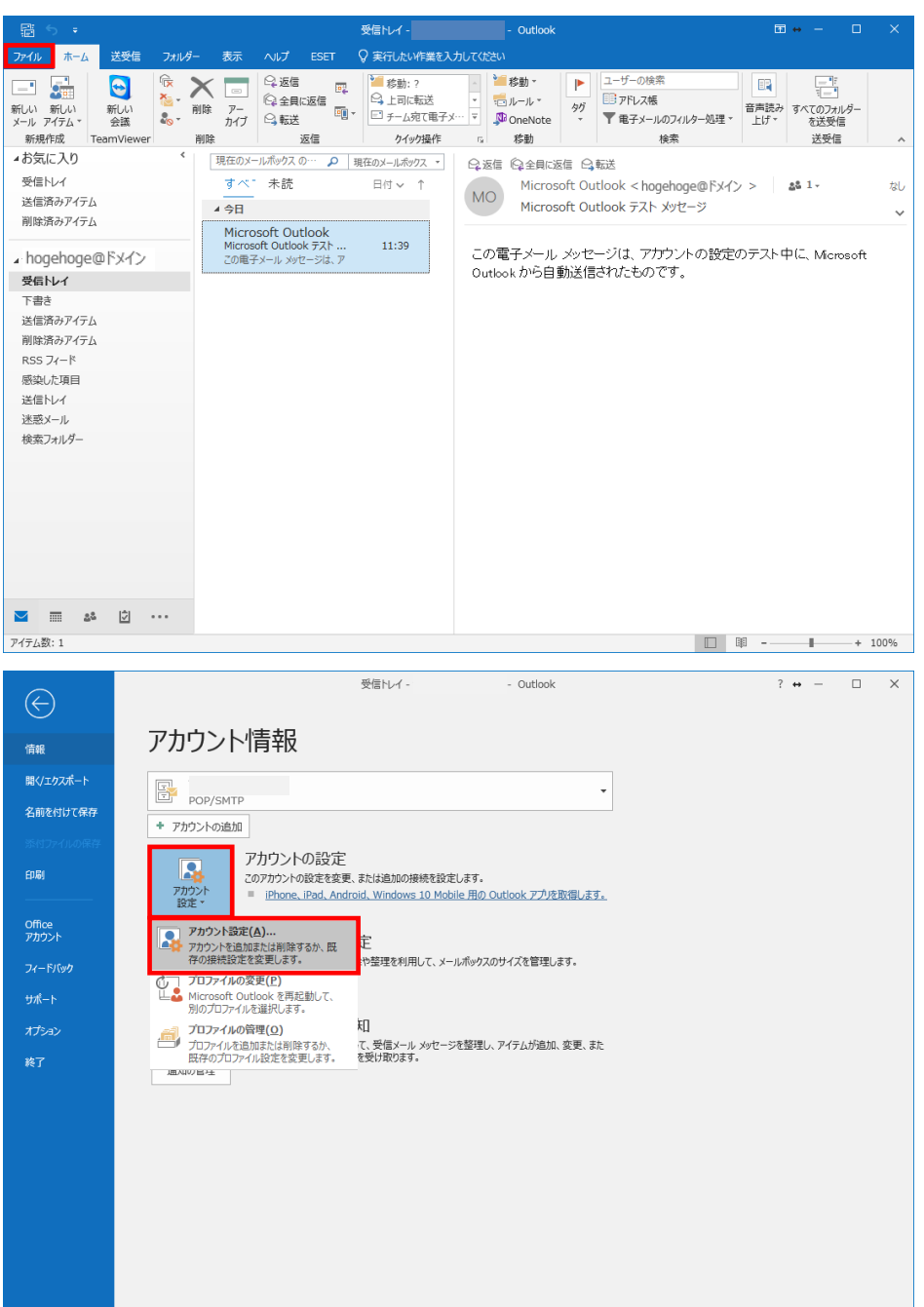

1. メニューからファイルを選択します。

 アカウントの設定「メール」のから、修正したいメールアドレスを選択し、 変更ボタンをクリックしてください。

| アカウント設定                         |                                            | ×            |
|---------------------------------|--------------------------------------------|--------------|
| 電子メール アカウント<br>アカウントを追加または削除できま | す。また、アカウントを選択してその設定を変更できます。                |              |
| メール データファイル RSS フィード            | SharePoint リスト インターネット予定表 公開予定表 アドレス帳      |              |
| ☆ 新規(N) ※ 修復(R)                 | <mark>了変更(Δ)</mark> 🔮 既定に設定(D) 🗙 削除(M) 🔹 🔹 |              |
| 名前                              | 種類                                         |              |
| 🔗 hogehoge@ドメイン                 | POP/SMTP (送信で使用する既定のアカウント)                 |              |
|                                 |                                            | - 11         |
|                                 |                                            |              |
|                                 |                                            |              |
|                                 |                                            |              |
|                                 |                                            |              |
|                                 |                                            |              |
| 選択したアカウントでは、新しいメッセー:            | ジを次の場所に配信します:                              |              |
| フォルダーの変更( <u>F</u> )            | ¥受信トレイ                                     |              |
| データファイ                          | 'Л-:                                       |              |
|                                 |                                            |              |
|                                 |                                            |              |
|                                 |                                            |              |
|                                 | 閉じる                                        | ( <u>C</u> ) |

POP アカウントの設定を変更できます。
 メールボックスにはご契約の内容に従い上限が設定されております。
 メールの頻度に合わせ調整してください。

| 自分の名前     | hogehoge@ドメイン                |
|-----------|------------------------------|
| アカウント名    | hogehoge@ドメイン                |
| 返信先アドレス   | 例: "職場" または "Microsoft アカウント |
| 組織        |                              |
| メールの設定    |                              |
| ✓ サーバーにメッ | ビージのコピーを残す                   |
| ✓ サーバ・    | -から削除する 7 日後                 |
| [削除〉      | 斉みアイテム] から削除されたら、サーバーから削除    |
|           |                              |

標準では 14 日に設定されます、メールボックスがパンクしやすい方は 日数を減らすか、残す設定を外してください。 ※写真や大きなデータを頻繁に受信する方は要注意です

## サーバ情報設定変更手順

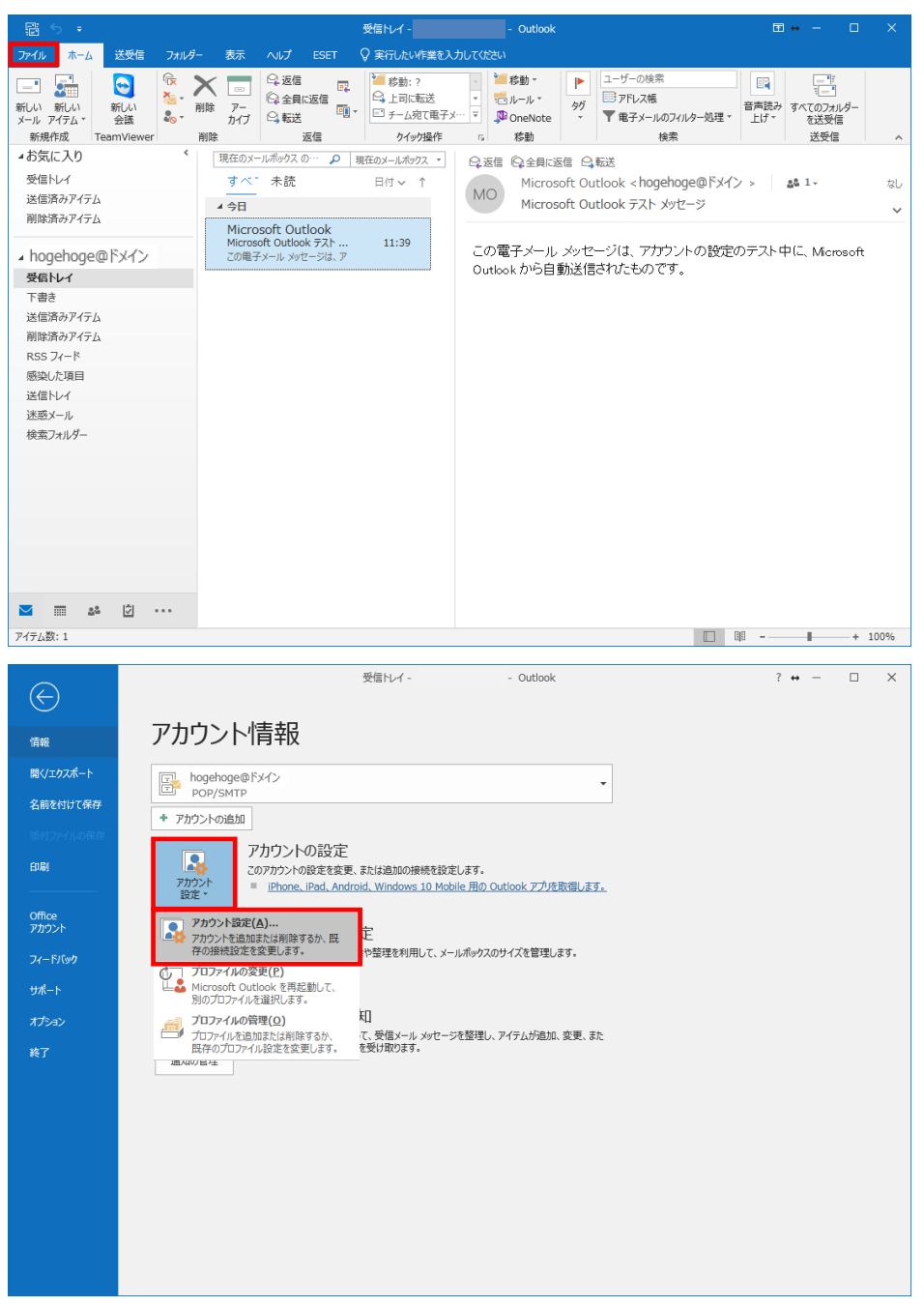

1. メニューからファイルを選択します。

 アカウントの設定「メール」のから、修正したいメールアドレスを選択し、 修復ボタンをクリックしてください。

| アカウント設定                                                  | ×                          |
|----------------------------------------------------------|----------------------------|
| 電子メール アカウント<br>アカウントを追加または削除できます。また、アカウントを選              | <b>羅択してその設定を変更できます。</b>    |
| メール データファイル RSS フィード SharePoint リスト                      | インターネット予定表 公開予定表 アドレス帳     |
| 🧐 新規( <u>N</u> )   ※ 修復( <u>R</u> ) 🚰 変更( <u>A</u> ) 📀 即 | 起定に設定(旦) 🗙 削除(M) 🔹 📮       |
| 名前                                                       | 種類                         |
| Mogehoge@ドメイン                                            | POP/SMTP (送信で使用する既定のアカウント) |
|                                                          |                            |
|                                                          |                            |
|                                                          |                            |
|                                                          |                            |
|                                                          |                            |
|                                                          |                            |
| 選択したアカウントでは、新しいメッセージを次の場所に配信し                            | <u></u> דָּסָיָ            |
| フォルダーの変更(E) ¥受信N                                         | V1                         |
| データ ファイル:                                                |                            |
|                                                          |                            |
|                                                          |                            |
|                                                          |                            |
|                                                          | (おしる(ビ)                    |

## POP アカウントを修復をします。 「自分で自分のアカウントを手動で修復」にチェックをし、修復ボタンを 押します。

| <mark>0</mark> ⊻ Outlook                        | × |
|-------------------------------------------------|---|
| hogehoge@ドメイン<br>送掘すたらン へ<br>ぼしかで自分のアカウンドを手動で修復 |   |
| 修復                                              |   |

受信メール、送信メールのサーバー情報を修正します。
 得に赤枠の個所が重要な個所となりますので、確認してください。

| ×                                                                                                    | ×                                                                                                    |
|----------------------------------------------------------------------------------------------------|----------------------------------------------------------------------------------------------------|
| POP アカウントの設定<br>hogehoge@ドメイン                                                                                                    | POP アカウントの設定<br>hogehoge@ドメイン                                                                                                    |
| 受信メール ▲<br>ユーザー名 hogehoge@ドメイン<br>パスワード グリスワードを保存する<br>サーバー mail.ドメイメ ポート 110<br>このサーバーでは暗号化された接続 (SSL/TLS) が必要<br>ロセキュリティで保護されたパスワード認証 (SPA) でのログオンが必要<br>送信メール ◆ | 受信メール ~<br>送信メール ~<br>サーバー mail.Fメイン ポート 587<br>暗号化方法 なし ▼<br>サーバーのタイムアウト → 1分<br>□ セキュリティで保護されたノバスワード認証 (SPA) でのログオンが必要<br>図 送信 (SMTP) サーバーには認証が必要です<br>● 受信メール サーバーと問じ設定を使用する<br>□ ユーザー名とパスワートを使用してログオン<br>○ メールを送信する前に受信メール サーバーにログオンする |
| 前に戻る 修復                                                                                                    | 前に戻る 修復                                                                                                    |

受信メールサーバ、送信メールサーバは mail.ドメイン と入力してくだ さい。(例:mail.lampworks.jp) 送信メールポートは 25 → 587 に変更してください。 パスワードはあらかじめメールアカウントに対して割り当てたパスワー ドを入力してください。(アルファベットの大文字小文字の入力に注意し てください)

| 受信メールサーバ<br>送信メールサーバ | どちらも mail.に続けてメールアドレスの@の右側を<br>mail.ドメイン と入力してください。<br>例)mail.lampworks.jp |
|----------------------|----------------------------------------------------------------------------|
| 送信メールポート             | 26 → 587 に変更してください。                                                        |